# **Connexion au réseau eduroam avec Windows 8**

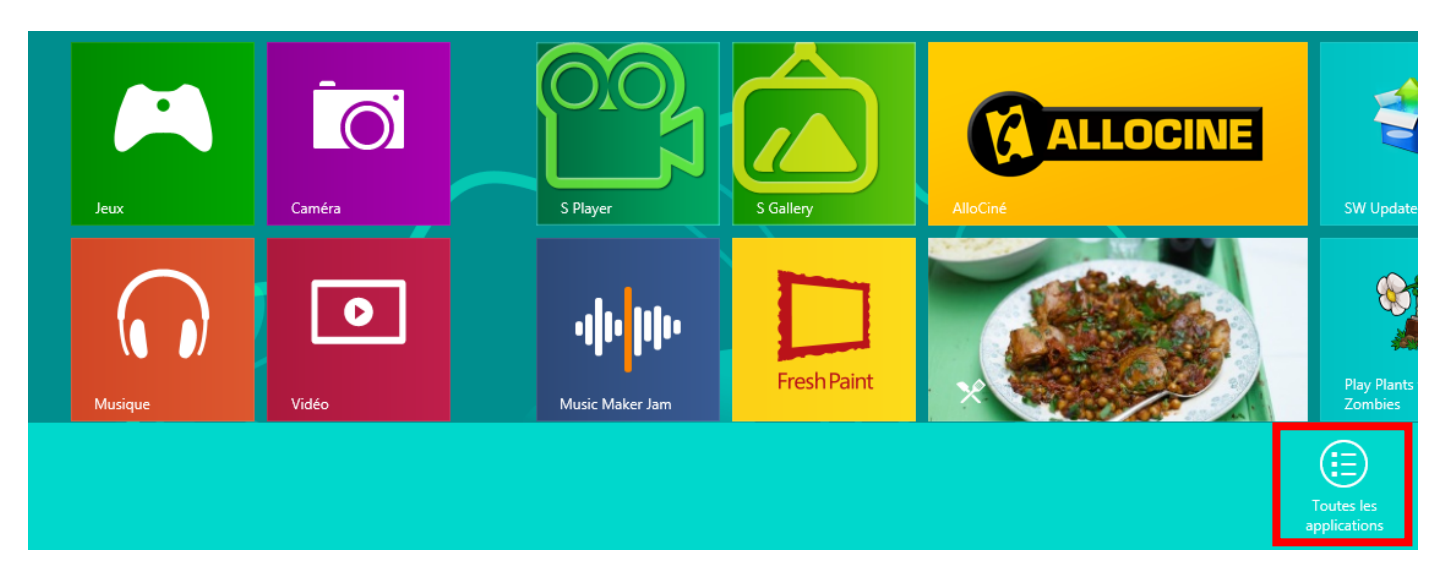

**1/** Sur l'écran d'accueil, faire un clic droit sur un emplacement libre, puis cliquer sur l'icône « Toutes les applications » située en bas à droite.

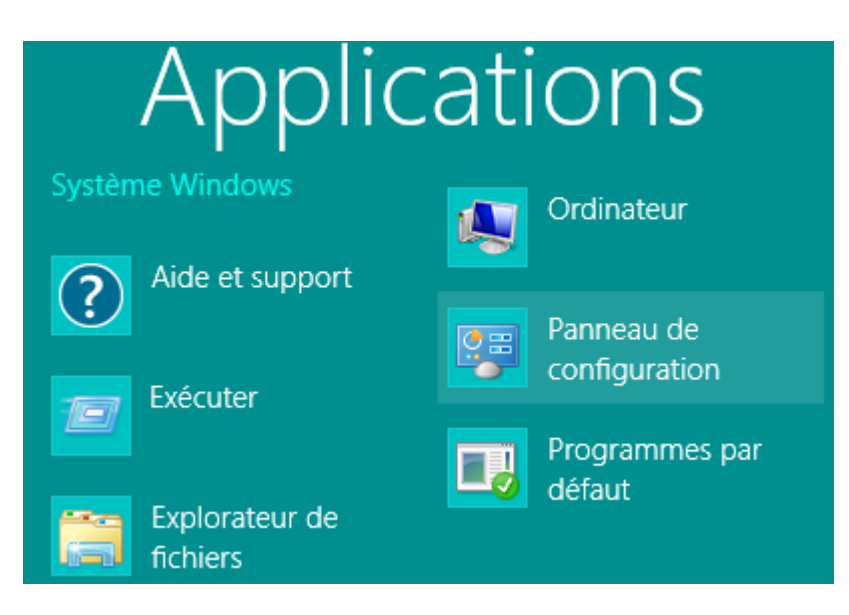

2/ Localiser l'icône « Panneau de configuration » et cliquer dessus.

|                                  | Panneau de configuration |
|----------------------------------|--------------------------|
| ↑ 👺 ► Panneau de configuration ► |                          |
|                                  |                          |

## Ajuster les paramètres de l'ordinateur

|  | Système et sécurité<br>Consulter l'état de votre ordinateur<br>Enregistrer des copies de sauvegarde de vos fichiers<br>à l'aide de l'Historique des fichiers<br>Rechercher et résoudre des problèmes | &&<br> | Con<br>M<br>Cc<br>Apr<br>Modi |
|--|----------------------------------------------------------------------------------------------------|--------|-------------------------------|
|  | Réseau et Internet<br>Afficher l'état et la gestion du réseau                                                                                                    |        | Modi<br>Modi                  |
|  | Choisir les options de groupe résidentiel et de<br>partage                                                                                                    |        | Hor                           |

3/ Dans la section « Réseau et internet », cliquer sur « Afficher l'état et la gestion du réseau ».

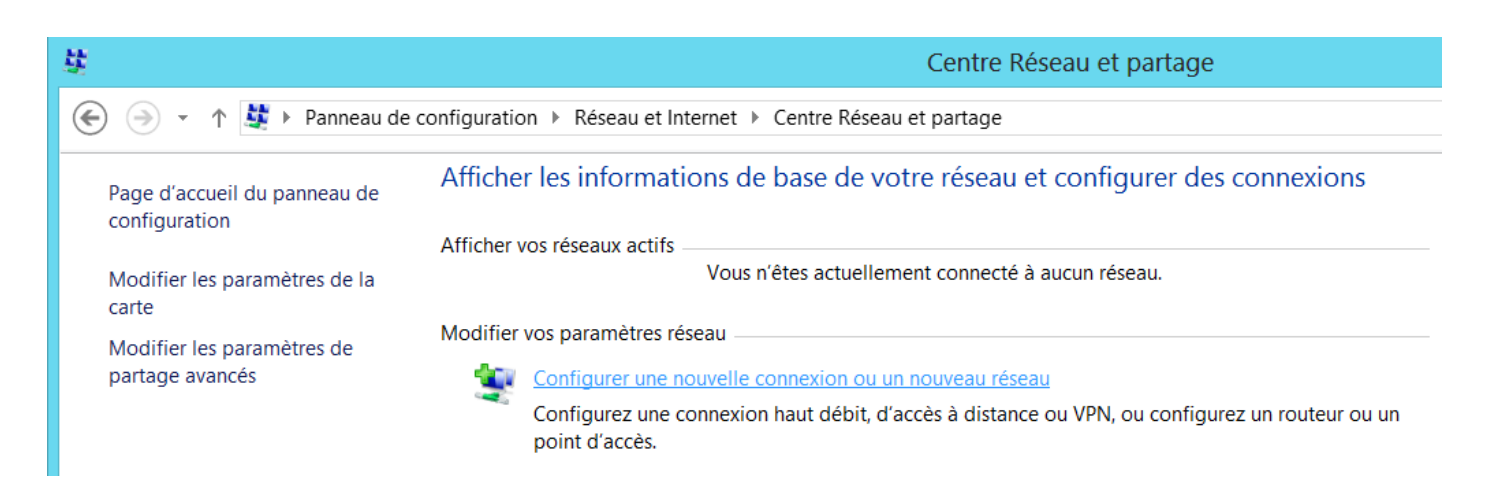

4/ Cliquer sur « Configurer une nouvelle connexion ou un nouveau réseau ».

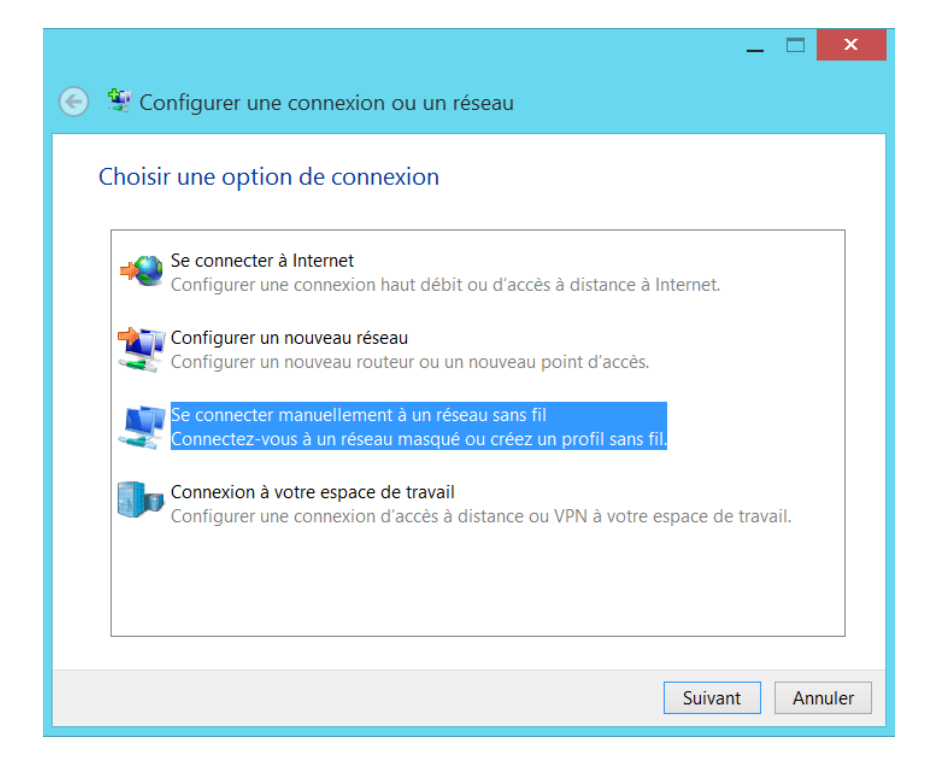

5/ Sélectionner « Se connecter manuellement à un réseau sans fil », puis cliquer sur « Suivant ».

| ) 🔄 😰 Se connecter man                                | 💶 🗖 🗙<br>uellement à un réseau sans fil                               |  |
|-------------------------------------------------------|-----------------------------------------------------------------------|--|
| Entrer les informatio                                 | ons relatives au réseau sans fil à ajouter                            |  |
| Nom réseau :                                          | eduroam                                                               |  |
| Type de sécurité :                                    | WPA2 - Entreprise 🗸                                                   |  |
| Type de chiffrement :                                 | AES 🗸                                                                 |  |
| Clé de sécurité :                                     | Masquer les caractères                                                |  |
| <ul> <li>Lancer automatique</li> </ul>                | ment cette connexion                                                  |  |
| Me connecter même si le réseau ne diffuse pas son nom |                                                                       |  |
| Attention : si vous se<br>un risque.                  | électionnez cette option, la sécurité de votre ordinateur peut courir |  |
|                                                       |                                                                       |  |
|                                                       | Suivant Annuler                                                       |  |

6/ Renseigner les informations suivantes :

- « Nom de réseau » : eduroam
- « Type de sécurité » : WPA2 Entreprise
- « Type de chiffrement » : AES

Puis, cliquer sur « Suivant ».

Université de Poitiers. Service I-médias.

|                                                                                                    |      | ×   |
|----------------------------------------------------------------------------------------------------|------|-----|
| 📀 🔮 Se connecter manuellement à un réseau sans fil                                                      |      |     |
|                                                                                                    |      |     |
| eduroam a été correctement ajoute.                                                                      |      |     |
|                                                                                                    |      |     |
| Modifier les parametres de connexion<br>Ouvre les propriétés de connexion pour me permettre de modifier |      |     |
| certains paramètres.                                                                                    |      |     |
|                                                                                                    |      |     |
|                                                                                                    |      |     |
|                                                                                                    |      |     |
|                                                                                                    |      |     |
|                                                                                                    |      |     |
|                                                                                                    |      |     |
|                                                                                                    | Fern | per |
|                                                                                                    | iem  |     |

7/ Cliquer sur « Modifier les paramètres de connexion ».

| Propriétés du réseau sans fil eduroam                                                                  |
|----------------------------------------------------------------------------------------------------|
| Connexion Sécurité                                                                                     |
| Type de sécurité : WPA2 - Entreprise V<br>Type de<br>chiffrement : AES V                               |
| Choisissez une méthode d'authentification réseau :                                                     |
| Microsoft: PEAP (Protected EAP) V Paramètres                                                           |
| Mémoriser mes informations d'identification pour<br>cette connexion à chaque fois que je suis connecté |
| Paramètres avancés                                                                                     |
| OK Annuler                                                                                             |

8/ Cliquer sur l'onglet « Sécurité », puis le bouton « Paramètres ».

| Propriétés EAP protégées ×                                                                                                    |  |  |
|----------------------------------------------------------------------------------------------------|--|--|
| Lors de la connexion :                                                                                                    |  |  |
| Vérifier l'identité du serveur en validant le certificat                                                                                                    |  |  |
| Connexion à ces serveurs (exemples : srv1 ; srv2 ;<br>.*\.srv3\.com) :                                                                                                    |  |  |
| Autorités de certification racine de confiance :                                                                                                    |  |  |
| AddTrust External CA Root Baltimore CyberTrust Root Class 3 Public Primary Certification Authority Equifax Secure Certificate Authority GeoTrust Global CA GTE CyberTrust Global Root Microsoft Root Authority |  |  |
| Notifications avant la connexion :<br>Informer l'utilisateur si l'identité du serveur ne peut pas être vé v                                                                                                    |  |  |
| Sélectionner la méthode d'authentification :                                                                                                    |  |  |
| Mot de passe sécurisé (EAP-MSCHAP version 2) V Configurer                                                                                                    |  |  |
| Activer la reconnexion rapide Appliquer la protection d'accès réseau Déconnect. si le serveur ne présente pas TLV de liaison de chiffr. Activer la protection de la confidentialité OK Annuler                 |  |  |
| OK Annuler                                                                                                    |  |  |

9/ Décocher la case « Vérifier l'identité du serveur en validant le certificat », puis valider en cliquant sur le bouton « OK ».

| Propriétés du                                  | réseau sans f                                 | fil eduroam 🛛 🗙        |
|------------------------------------------------|-----------------------------------------------|------------------------|
| Connexion Sécurité                             |                                               |                        |
| Type de sécurité :<br>Type de<br>chiffrement : | WPA2 - Entreprise<br>AES                      | <b>v</b>               |
| Choisissez une méthode o                       | d'authentification ré                         | seau :                 |
| Microsoft: PEAP (Protected EAP)                |                                               |                        |
| Mémoriser mes inforr<br>cette connexion à cha  | nations d'identificat<br>que fois que je suis | ion pour<br>3 connecté |
| Paramètres avancés                             |                                               |                        |
|                                                |                                               | OK Annuler             |

10/ Valider la fenêtre suivante en cliquant sur « OK ».

|                                                                                                    | _ 🗆 🗡  |
|----------------------------------------------------------------------------------------------------|--------|
| ) Se connecter manuellement à un réseau sans fil                                                                                |        |
| eduroam a été correctement ajouté.                                                                                              |        |
| Modifier les paramètres de connexion<br>Ouvre les propriétés de connexion pour me permettre de modifier<br>certains paramètres. |        |
|                                                                                                    | Fermer |

### 11/ Cliquer sur « Fermer ».

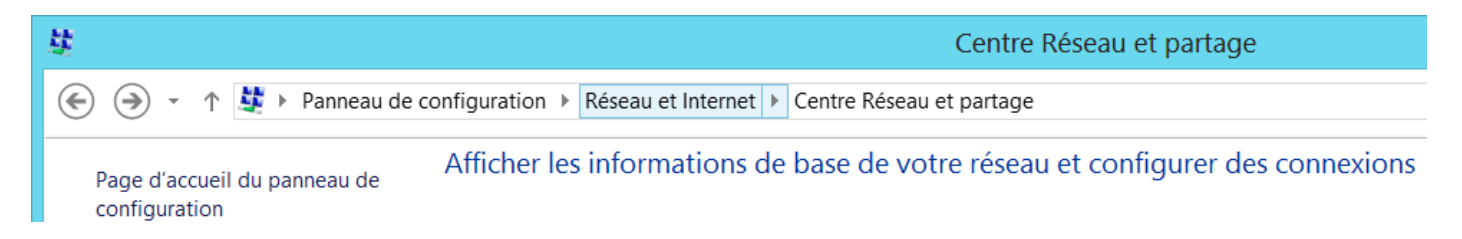

12/ Dans le chemin du panneau de configuration, cliquer sur « Réseau et Internet ».

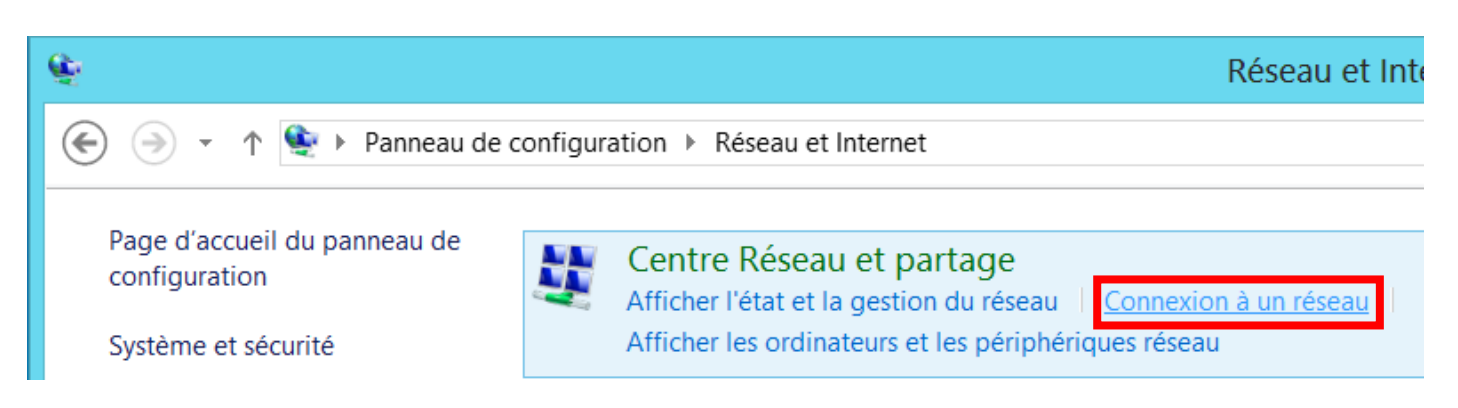

13/ Cliquer sur « Connexion à un réseau ».

| Réseaux<br>Mode Avion<br>Désactivé                                          | ]                  |                                                                                                    |
|-----------------------------------------------------------------------------|--------------------|----------------------------------------------------------------------------------------------------|
| Wi-Fi                                                                       |                    | <b>14/</b> Dans le panneau latéral qui s'afficher à droite,<br>cliquer sur « eduroam ».                                                                                                    |
| eduroam                                                                     | atl                |                                                                                                    |
| I-Medias                                                                    | <b>S</b> al        |                                                                                                    |
| WIFI-UP                                                                     | <b>S</b> al        |                                                                                                    |
| WIFI-UP-BIS                                                                 | <b>S</b> ul        |                                                                                                    |
| Réseaux<br>Mode Avion<br>Désactivé<br>Wi-Fi<br>eduroam<br>Connexion automat | .ıll               | <b>15/</b> Cliquer sur le bouton « Connecter ».                                                                                                    |
| Authentification Prenom.nom@univ-poitie Omaine : univ-poitiers.fr           | réseau<br>ers.fr × | <b>16/</b> Après quelques secondes, un formulaire<br>« Authentification réseau » vous invite à saisir votre<br>nom d'utilisateur (votre adresse de courriel habituelle)<br>et votre mot de passe associé.<br>Valider en cliquant sur le bouton « OK ». |

Les identifiants sont dès lors enregistrés dans le profil eduroam, ce qui permet d'éviter l'authentification à chaque connexion Wi-Fi.

En cas de perte ou de vol de votre périphérique mobile, vous devez changer votre mot de passe rapidement sur l'ENT (Onglet "Mon compte"). http://ent.univ-poitiers.fr.